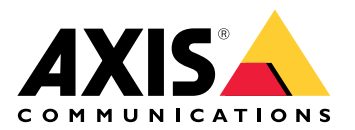

# AXIS Body Worn Live 자체 호스팅

사용자 설명서

#### AXIS Body Worn Live를 소개합니다

AXIS Body Worn Live를 사용하면 신체 착용 카메라 사용자는 Wi-Fi® 또는 모바일 네트워크를 통해 실시간 비디오 및 오디오를 스트리밍할 수 있습니다. 운영자는 실시간 비디오를 볼 수 있습니다. 비디 오 스트림은 안전한 전송을 위해 암호화됩니다.

AXIS Body Worn Live를 설정하는 경우 두 가지 호스팅 옵션이 있습니다.

# 🖫 Axis 호스팅 - Axis 클라우드에서 호스팅됩니다.

**말 자체 호스팅** - 사용자가 호스팅합니다.

이 수동 설명서는 **자체 호스팅** 옵션을 설정하고 사용하는 데 도움이 됩니다. 사용자 지정 설정에 대해 설명이 이루어지지만, 설정은 사용자의 VMS(비디오 매니지먼트 소프트웨어)에 따라 다릅니다. 자세 한 내용은 VMS 문서를 확인하세요.

Axis 호스팅 옵션을 설정하는 방법에 대한 지침은 AXIS Body Worn Live Axis 호스팅 사용자 설명서를 참조하십시오.

# 

#### 솔루션 개요

- 1 신체 착용 카메라
- 2 피어 투 피어 스트리밍(암호화됨)
- 3 WebRTC 클라이언트
- 4 WebRTC 시그널링
- 5 AXIS Body Worn Live 자체 호스팅 서버 장치
- 6 AXIS Body Worn Live 자체 호스팅 서버 앱

AXIS Body Worn Live 자체 호스팅 솔루션에서, 라이브 실시간 호스팅 서버 장치(5)에 설치된 실시간 자체 호스팅 서버 앱(6)은 신체 착용 카메라(1)와 WebRTC 클라이언트(3) 간의 WebRTC 시그널링(4)을 설정하는 데 사용됩니다. 연결이 되면 신체 착용 카메라는 암호화된 피어 투 피어 연결(2)을 사용하여 실시간 비디오를 WebRTC 클라이언트로 스트리밍합니다.

#### 네트워크 권장사항

이는 전문적이고 세그먼트화된 네트워크 구성의 예입니다. 고객의 네트워크가 예시처럼 인터넷에 연 결될 필요는 없습니다. 네트워크 설정 관련 도움이 필요하면 IT 관리자에게 문의하세요.

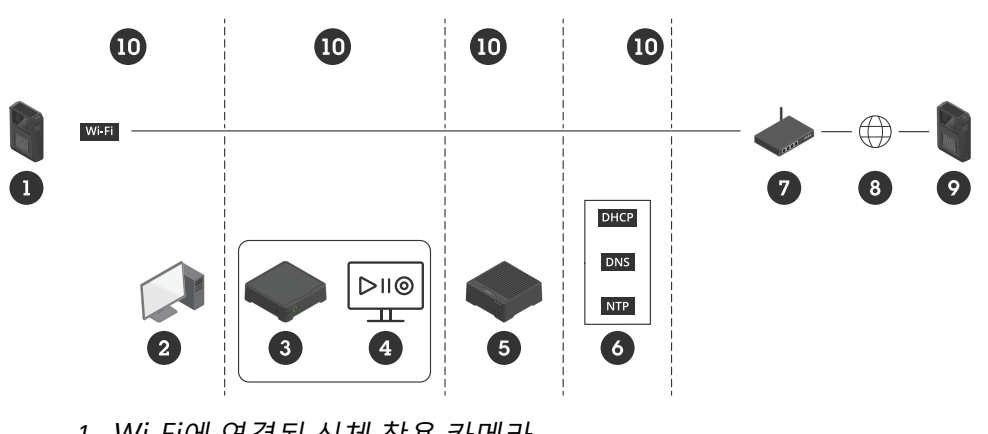

- 1 Wi-Fi에 연결된 신체 착용 카메라
- 2 스트립시청용 클라이언트
- 3 시스템 컨트롤러
- 4 비디오 매니지먼트 소프트웨어 서버
- 5 AXIS Body Worn Live 자체 호스팅 서버 장치
- 6 네트워크 인프라 서비스
- 7 게이트웨이/방화벽 솔루션
- 8 인터넷(인터넷에 연결된 네트워크에만 해당)
- 9 모바일`네트워크에 연결된 신체 착용 카메라(인터넷에 연결된 네트워크에만 해 당)
- 10 다양한 네트워크 세그먼트

#### 권장 사항

- Wi-Fi를 사용하려고 계획하는 경우 액세스 포인트가 IEEE 802.11k/v/r을 지원해야 합니다.
- 요구사항에 따라 네트워크를 세그먼트화합니다(이 예에서는 4개의 세그먼트 10). 여기서 신 체 착용 시스템(시스템 컨트롤러 - 3, 비디오 매니지먼트 소프트웨어 서버 - 4)은 별도의 세그 먼트에 있습니다.
- 최소 권장 네트워크 인프라 서비스는 DHCP, DNS 및 NTP 서버(6)입니다.
- 네트워크가 인터넷에 연결되어 있는 경우, 공용 IPv4 주소(CGNAT 없음)에서 AXIS Body Worn Live 자체 호스팅 서버 장치(5)에 연결할 수 있어야 합니다.
- 사용자의 네트워크가 인터넷에 연결되어 있고 사용자가 모바일 네트워크에 연결된 신체 착용 카메라를 사용하는 경우, AXIS Body Worn Live 자체 호스팅 장치(9)에 적절한 DDoS 완화 장치 (게이트웨이/방화벽 솔루션 - 7)가 설치되어 있어야 합니다. 기본 인바운드/아웃바운드 포트: 8082(TCP), 3478(TCP 및 UDP).
- 인증서 요청에 서명하기 위한 인증 기관에 대한 액세스 권한.
- 신체 장착 카메라당 2.5Mbps(360p 해상도) 또는 8Mbps(720p 해상도)를 지원하는 인프라.

#### 제한 사항

카메라 연결은 IEEE 802.1x, IPv6 또는 프록시를 지원하지 않습니다.

#### 시작하기 - 빠른 설정

솔루션을 평가하고 싶은 경우 실시간 자체 호스팅을 빠르게 설정할 수 있습니다. 빠른 설정을 위해서 는 신체 착용 시스템, AXIS Body Worn Live 자체 호스팅 서버 장치 및 PC가 모두 동일한 네트워크에 연결되어 있어야 합니다. 시스템 컨트롤러를 설치한 후 30일 동안 솔루션을 사용해 볼 수 있습니다.

빠른 설정을 시작하는 방법:

- 1. 실시간 자체 호스팅 장치가 새것이 아닌 경우 공장 출하 시 기본 설정으로 재설정합니다. 지침 은 *help.axis.com*에서 장치의 사용자 설명서를 참조합니다.
- 2. 최신 AXIS OS 버전으로 장치를 업그레이드합니다.
- 3. System(시스템) > Network(네트워크)로 이동한 후 고정 IP 주소를 할당합니다.

4.

- 5. 스위치를 사용하여 AXIS Body Worn Live 자체 호스팅 서버 앱을 시작합니다.
- 6. 앱을 엽니다.
- 7. Quick setup(빠른 설정)을 선택합니다.
- 8. 신체 착용 시스템의 호스트 이름, 사용자 이름 및 패스워드를 입력합니다.
- 9. **Continue(계속)**를 클릭합니다.

비고

평가 기간 이후에도 라이센스를 추가하면 솔루션을 계속 사용할 수 있습니다. 신체 착용 시스템을 더 추가하려는 경우 빠른 설정을 다시 사용할 수 없습니다.

#### 시작하기 - 일반 설정

AXIS Body Worn Live에 라이브 스트림을 할 수 있으려면 아래의 모든 단계를 거쳐야 합니다:

- 1.
- 2.
- 3.
- 4.
- <del>.</del> 5.
- 5. 6.

# AXIS Body Worn Manager에서 시스템 컨트롤러 구성 파일 생성

- 1. AXIS Body Worn Manager에서 Add-on services(추가 서비스) 바로 이동합니다.
- 2. AXIS Body Worn Live에서 Self-hosted(자체 호스팅)를 클릭합니다.
- 3. **설치**를 클릭합니다.
- Certificate validity(인증서 유효성)에서 파일이 며칠간 유효한지 입력한 후 Next(다음)를 클 릭합니다.
- 5. System controller configuration file(시스템 컨트롤러 구성 파일)에서 Download(다운로 드)를 클릭하여 시스템 컨트롤러 구성 파일을 다운로드합니다.

#### 실시간 자체 호스팅 서버 장치 준비

AXIS D3110 Connectivity Hub를 사용하여 AXIS Body Worn Live 자체 호스팅 서버 앱을 실행합니다.

- 1. 새 장치가 아닌 경우 공장 출하 시 기본 설정으로 재설정합니다. 지침은 help.axis.com에서 장 치의 사용자 설명서를 참조합니다.
- 2. 최신 AXIS OS 버전으로 장치를 업그레이드합니다.
- 3. System(시스템) > Security(보안)로 이동한 후 인증서를 추가합니다.
- 4. 서명 요청을 사용하여 사용자 조직의 클라이언트-서버 인증서를 업로드하여 설치합니다.
- 5. System(시스템) > Network(네트워크) > HTTP and HTTPS로 이동합니다.
- 6. Allow access through(액세스 허용 수단)에서 HTTPS를 선택합니다.
- 7. 인증서 목록에서 설치한 인증서를 선택한 후 Save(저장)를 클릭합니다.

#### AXIS Body Worn Live 자체 호스팅 서버 앱 설치

#### 시작하기 전

*axis.com/products/axis-body-worn-live*에서 AXIS Body Worn Live 자체 호스팅 서버 앱을 다운로드 합니다.

- 1. AXIS Body Worn Live 자체 호스팅 서버용으로 사용할 장치에서 Apps(앱)로 이동합니다.
- 2. 앱 추가를 클릭하십시오.
- 3. 앱을 끌어서 놓은 후 Install(설치)을 클릭합니다.

#### AXIS Body Worn Live 자체 호스팅 설정

- 1. AXIS Body Worn Live 자체 호스팅 서버를 실행하는 장치에서 Apps(앱)로 이동합니다.
- 2. 스위치를 사용하여 AXIS Body Worn Live 자체 호스팅 서버 앱을 시작합니다.
- 3. 앱을 엽니다.

- 4. 고급을 클릭합니다.
- 5. Settings(설정) > HTTPS로 이동합니다.
- 6. 서버 인증서 목록에서 장치를 준비할 때 설치한 인증서를 선택합니다.
- 7. Apply settings(설정 적용)를 클릭합니다. 서버 구성이 자동으로 로드됩니다.

#### 비고

사용자 지정 인증서를 사용하는 경우 서버 구성 데이터를 수동으로 입력해야 합니다. 엔드포인트 는 도메인 이름 또는 IPv4 주소 및 포트입니다.

#### AXIS Body Worn Live를 AXIS Body Worn Manager에 연결

- AXIS Body Worn Live 자체 호스팅 서버 앱 설정에서 Body worn systems(신체 착용 시스템) 로 이동하여 Add(추가)를 클릭합니다.
- 2. Select file(파일 선택)을 클릭하고 AXIS Body Worn Manager에서 생성된 시스템 컨트롤러 구 성 파일을 선택합니다.
- 3. Add(추가)를 클릭합니다.
- 4. 라이브 자체 호스팅 서버 구성 파일을 다운로드합니다.
- 5. AXIS Body Worn Manager에서 Add-on services(추가 서비스) <sup>E</sup> > AXIS Body Worn Live 로 이동합니다.
- 6. **Import(가져오기)**를 클릭합니다.
- 7. 라이브 자체 호스팅 서버 구성 파일을 선택합니다.
- 8. 스트리밍에 Wi-Fi를 사용하려는 경우 Settings(설정) > Camera(카메라) > Wi-Fi® networks (Wi-Fi® 네트워크)로 이동하여 네트워크를 선택합니다.
- 9. 스트리밍에 모바일 네트워크를 사용하려는 경우 Settings(설정) > Camera(카메라) > Mobile networks(모바일 네트워크)로 이동하여 설정을 구성합니다.
- 10. Camera profiles(카메라 프로필) > AXIS Body Worn Live로 이동하여 Streaming(스트리밍) 을 허용합니다.
- 11. 스트리밍에 Wi-Fi를 사용하려는 경우 Wireless connection(무선 연결)을 클릭한 후 네트워크 를 선택합니다.

#### 라이센스

AXIS Body Worn Live 자체 호스팅에 라이센스를 부여하려면 시스템 파일을 내보내고 AXIS License Manager에 업로드하여 라이센스 파일을 생성한 다음 해당 파일을 가져와야 합니다.

- 1. AXIS Body Worn Manager에서 Settings(설정) 🏶 > AXIS Body Worn Live > License(라이 센스)로 이동합니다.
- 2. Add licenses(라이센스 추가)를 클릭하여 지침을 펼칩니다.
- 3. Export(내보내기)를 클릭하고 시스템 파일을 PC에 저장합니다.
- 4. AXIS License Manager에 로그인합니다.
- 5. AXIS License Manager에서 시스템 파일을 업로드합니다. 지침은 My Systems 사용자 설명서 에서 오프라인 시스템 라이센스를 참조하십시오.
- 6. 구독을 시작하려면 *구독 시작*을 참조하십시오.
- 7. 라이센스 구매는 라이센스 구매를 참조하십시오.
- 8. 라이센스 키를 교환하려면 라이센스 키 등록을 참조하십시오.
- 9. Systems setup(시스템 설정)으로 이동하여 시스템 이름을 클릭합니다.
- 10. Download license file(라이센스 파일 다운로드)을 클릭합니다.

11. AXIS Body Worn Manager에서 **Import(가져오기)**를 클릭합니다.

#### 상세 정보

# 실시간 비디오 스트림 보기 옵션

실시간 비디오 스트림을 보기 위한 다양한 옵션이 있습니다.

- 비디오 매니지먼트 소프트웨어(예: Milestone XProtect® 또는 Airship AI)를 통해 AXIS Body Worn Live 자체 호스팅 서버 앱에 연결합니다. 이 옵션을 사용하면 여러 클라이언트가 라이브 스트림을 볼 수 있습니다.
- 간단한 웹 클라이언트를 비디오 매니지먼트 소프트웨어의 웹 타일로 포함시킵니다. URL (https://[live\_self-hosted\_server\_device\_IP]/local/ BodyWornLiveSelfHosted/index.html#/targets/[camera\_MAC\_address]? compact)을 사용합니다. 이 옵션을 사용하면 클라이언트 하나만 라이브 스트림을 볼 수 있습 니다.
- 브라우저를 통해 AXIS Body Worn Live 자체 호스팅 서버 앱에 연결합니다. 이 옵션을 사용하 면 클라이언트 하나만 라이브 스트림을 볼 수 있습니다.

#### 일상 사용

#### 라이브 스트림 시작

라이브 스트림을 시작하려면 다음을 수행합니다.

- 신체 착용 카메라의 기능 버튼을 두 번 누릅니다. 녹화 LED가 빨간색으로 바뀌며, 이는 카메라 모델에 따라 다음과 같습니다.
  - Wi-Fi® 연결 LED가 주황색으로 깜박이기 시작합니다.

● 은 흰색으로 바뀝니다.

- 2. 카메라가 연결되면 카메라 모델에 따라 다음과 같습니다.
  - Wi-Fi® 연결 LED가 녹색으로 깜박이기 시작합니다.
  - 은 청색으로 바뀝니다.
- 3. 카메라가 스트리밍을 시작하면 카메라 모델에 따라 다음과 같습니다.
  - Wi-Fi 연결 LED가 녹색으로 켜집니다.

۲

● 은 녹색으로 바뀝니다.

비고

이미 녹화 중이든 그렇지 않든 상관없이 라이브 스트림을 시작할 수 있습니다. 아직 녹화하고 있지 않은 경우 라이브 스트림과 동시에 녹화가 시작됩니다.

# 문제 해결

일부 문제를 해결하려면 AXIS W102 및 AXIS W120 Body Worn Camera에서 문제 해결 모드를 사용 할 수 있습니다. 켜는 방법:

- 1. AXIS Body Worn Manager에서 Add-on services(추가 서비스) <sup>요</sup> > AXIS Body Worn Live 로 이동합니다.
- 2. Server configuration(서버 구성)에서 Show more(자세히 표시)를 클릭합니다.
- 3. Allow troubleshooting mode(문제 해결 모드 허용)를 켭니다.
- 신체 착용 카메라에서 상단 버튼을 두 번 누릅니다.
   다음 페이지를 표시하려면 상단 버튼을 한 번 누릅니다.
   문제 해결 모드를 종료하려면 상단 버튼을 5초간 누릅니다.

정보는 다음과 같은 방식으로 페이지에서 구성됩니다.

#### 1페이지:

- 시스템시간
- 네트워크 상태 (**Net**)
- Wi-Fi 또는 모바일 네트워크 모드 (하위모드: WLAN 또는 LTE)
- 신호 강도(dB)

#### 2페이지 - Wi-Fi 사용 시:

- SSID
- 인증 방법 (Auth)
- 카메라의 IPv4 주소
- 인증 상태 (**Status**)
- 연결된 액세스 포인트의 MAC 주소
- 2페이지 모바일 네트워크를 사용하는 경우:
  - 카메라의 IP 주소
  - 로밍상태
  - SIM 상태
  - APN

#### 3페이지:

• 카메라가 사용하는 이름 서버

#### 4페이지:

- 실시간 자체 호스팅 서버 장치의 상태 (Server)
- 뷰어 클라이언트의 상태 (Peer)
- 엔드포인트 쿼리의 응답 코드
- 실시간 자체 호스팅 서버 장치의 IP 주소 (Sig IP)

#### 일반 문제

문제: 라이브 스트림이 클라이언트에 표시되지 않습니다.

| 증상                                          | 원인                                                                           | 해결책                                                                                                    |
|---------------------------------------------|------------------------------------------------------------------------------|----------------------------------------------------------------------------------------------------|
| AXIS Body Worn Live 자체 호<br>스팅에 연결할 수 없습니다. | <ul> <li>방화벽 문제</li> <li>포트 포워딩 문제</li> <li>DMZ 룰</li> <li>프록시 필요</li> </ul> | 포트 443을 통해 AXIS Body<br>Worn Live 자체 호스팅에 연결<br>할 수 있는 경우 Settings(설정)<br>> Health(건강)로 이동한 후<br>Perform ICE self-test(ICE 자<br>체 테스트 수행)를 클릭합니다. |
|                                             |                                                                              | 그렇지 않으면 다음과 같이<br>PowerShell 명령을 사용하여 연<br>결을 확인합니다.                                                                                              |
|                                             |                                                                              | <ul> <li>Test-NetConnection<br/>[IPv4 address] -Port<br/>8082</li> </ul>                                                                          |
|                                             |                                                                              | <ul> <li>Test-NetConnection<br/>[IPv4 address] -Port<br/>3478</li> </ul>                                                                          |

#### 문제: 실시간 비디오 스트림을 시도할 때 신체 착용 카메라가 목록에 표시되지 않습니다.

| 증상                                                | 원인                                                                           | 해결책                                                                                                    |
|---------------------------------------------------|------------------------------------------------------------------------------|----------------------------------------------------------------------------------------------------|
| 문제 해결 모드를 켜면 실시간<br>자체 호스팅 서버 장치에 대한<br>정보가 없습니다. | 카메라에 장치 연결에 필요한<br>정보가 없습니다.                                                 | 카메라를 도킹하여 신체 착용<br>시스템과 동기화합니다.                                                                                                    |
| 신체 착용 카메라가 목록에 표<br>시되지 않습니다.                     | <ul> <li>방화벽 문제</li> <li>포트 포워딩 문제</li> <li>DMZ 룰</li> <li>프록시 필요</li> </ul> | 문제 해결 모드를 켜고 카메라<br>가 핑을 시도할 수 있는 <b>네트워</b><br><b>크 테스트 엔드포인트</b> 를 입력<br>합니다.                                                              |
| 인증서가 만료된 것 같습니다.                                  | 카메라, 실시간 자체 호스팅 서<br>버 장치, 신체 착용 시스템의 시<br>간이 동기화되지 않았습니다.                   | <ol> <li>카메라의 시간을 확인하<br/>고 이를 실시간 자체 호<br/>스팅 서버 장치 및 신체<br/>착용 시스템의 시간과<br/>비교합니다.<br/>카메라에서 시간을 확인<br/>하려면 문제 해결 모드<br/>를 켭니다.</li> </ol> |
|                                                   |                                                                              | 2. 카메라의 시간이 장치<br>및/또는 시스템과 다른<br>경우 카메라를 도킹합니<br>다.                                                                                         |
|                                                   |                                                                              | 3. AXIS Body Worn<br>Manager에서 카메라에<br>RTC 오류가 있는지 확인<br>합니다. 있는 경우 Axis<br>지원팀에 문의합니다.                                                      |
|                                                   |                                                                              | 4. RTC 오류가 없으면 시스<br>템 컨트롤러 및 실시간<br>자체 호스팅 서버 장치<br>용 NTP 서버를 정의하여<br>시간을 동기화합니다.                                                           |

|                                                         |                                               | 5. 구성을 다시 실행합니<br>다.                                                                                                    |
|---------------------------------------------------------|-----------------------------------------------|----------------------------------------------------------------------------------------------------|
|                                                         | 인증서가 만료되었습니다.                                 | AXIS Body Worn Manager에서<br>인증서를 갱신하고 구성을 다<br>시 실행합니다.                                                                 |
|                                                         | 카메라와 실시간 자체 호스팅<br>서버 장치의 인증서가 일치하<br>지 않습니다. | AXIS Body Worn Live 자체 호<br>스팅의 로그 파일과 시스템 보<br>고서의 불일치 오류가 있는지<br>여부를 확인합니다. 오류가 있<br>는 경우 카메라를 도킹하고 구<br>성을 다시 실행합니다. |
| AXIS Body Worn Live 라이센스<br>가 만료된 것 같습니다.               | 라이센스가 만료되었습니다.                                | 라이센스를 갱신합니다.                                                                                                    |
| 문제 해결 모드를 켜면 No<br>signaling IP(시그널링 IP 없음)<br>가 표시됩니다. | 잘못된 DNS 구성.                                   | DNS 구성을 확인합니다.                                                                                                    |

# 문제: 신체 착용 카메라는 목록에 표시되지만 스트림할 수 없습니다.

| 증상                                                                                                    | 원인                              | 해결책                                                                                                    |
|----------------------------------------------------------------------------------------------------|---------------------------------|----------------------------------------------------------------------------------------------------|
| <b>Can't communicate with<br/>device(장치와 통신할 수 없음)</b><br>메시지가 표시됩니다.                                            | 모든 ICE 후보가 실패합니다.               | Chrome에서 chrome://<br>webrtc-internals/ 또는<br>Firefox에서 about:webrtc를<br>사용하여 네트워크 인프라를<br>개선합니다.                               |
| 비디오 렌더링이 잘못되었습니<br>다. 비디오 클라이언트의 정보<br>버튼을 클릭하면 비트 레이트<br>가 360p의 경우 2.5Mbps 미만<br>이거나 720p의 경우 8Mbps 미<br>만입니다. | UDP 패킷이 삭제됩니다.                  | 네트워크 인프라를 개선하여<br>처리량이 높을 수 있도록 합니<br>다. 카메라 한 대를 시뮬레이션<br>하고 UDP 처리량을 확인하기<br>위한 명령의 예:                                        |
| 비디오 렌더링이 잘못되었습니<br>다. 비디오 클라이언트의 정보<br>버튼을 클릭하면 릴레이 모드<br>가 사용됩니다.                                               | 피어 투 피어 스트리밍 대신<br>TURN이 사용됩니다. | <ul> <li>iperf3.exe –server</li> <li>iperf3.exe –client<br/>SERVER_IP –udp<br/>–bitrate 8M –time 30<br/>–length 1460</li> </ul> |

#### Wi-Fi 문제

문제: 신체 착용 카메라가 Wi-Fi 네트워크에 연결되지 않습니다.

| 증상                                      | 원인                              | 해결책                                                                               |
|-----------------------------------------|---------------------------------|-----------------------------------------------------------------------------------|
| 문제 해결 모드를 켜면 하위 모<br>드가 <b>LTE</b> 입니다. | 카메라에 SIM 카드가 있습니다.              | 카메라를 끄고 SIM 카드를 제거<br>합니다.                                                        |
| 문제 해결 모드를 켜면 카메라<br>에 IPv4 주소가 없습니다.    | WPA2가 액세스 포인트에 의해<br>허용되지 않습니다. | 액세스 포인트에서 WPA2를 활<br>성화합니다.                                                       |
|                                         | Wi-Fi 네트워크 패스워드가 잘<br>못되었습니다.   | AXIS Body Worn Manager 또<br>는 AXIS Body Worn Assistant<br>에서 올바른 패스워드를 입력<br>합니다. |

| 문제 해결 모드를 켜면 액세스<br>포인트에 MAC 주소가 없습니<br>다.                                    | 잘못된 SSID.                                      | 올바른 SSID를 입력합니다.              |
|-------------------------------------------------------------------------------|------------------------------------------------|-------------------------------|
| 카메라 디스플레이에 渷 가<br>표시됩니다.                                                      | 카메라가 Wi-Fi 액세스 포인트<br>에서 너무 멀리 떨어져 있습니<br>다.   | 카메라를 액세스 포인트 가까<br>이에서 사용합니다. |
| 카메라가 한 Wi-Fi 액세스 포인<br>트에서 다른 Wi-Fi 액세스 포인<br>트로 전환하면 스트림이 지연<br>되는 경우가 있습니다. | 이는 알려진 제한 사항입니다.<br>자세한 내용은 릴리스 정보를<br>참조하십시오. | -                             |

# 모바일 네트워크 문제

문제: 신체 착용 카메라가 모바일 네트워크에 연결되지 않습니다.

| 증상                                                                           | 원인                                          | 해결책                                                                                  |
|------------------------------------------------------------------------------|---------------------------------------------|--------------------------------------------------------------------------------------|
| 문제 해결 모드를 켜면 하위 모<br>드가 <b>WLAN</b> 입니다.                                     | 카메라에 SIM 카드가 없습니다.                          | 카메라를 끄고 SIM 카드를 삽입<br>합니다.                                                           |
| AXIS Body Worn Manager에서<br>SIM 카드의 상태가 <b>Unknown</b><br>(알 수 없음)입니다.       | SIM 카드가 호환되지 않습니다.                          | 통신사에 문의하거나 다른 SIM<br>카드를 사용해 봅니다.                                                    |
| 카메라 디스플레이에 📲 🏝 가<br>표시됩니다.                                                   | 카메라를 켜고 도킹을 해제하<br>는 동안 SIM 카드를 교체했습니<br>다. | 카메라를 도킹합니다.                                                                          |
|                                                                              | 카메라가 네트워크 제공업체에<br>의해 사용되도록 활성화되지<br>안아습니다  | 1. AXIS Body Worn<br>Manager에서 <b>Cameras</b>                                        |
|                                                                              |                                             | (카메라) <sup>을</sup> 로 이동하여<br>카메라를 클릭하고 카메<br>라의 국제 모바일 장비<br>식별 번호(IMEI)를 찾습<br>니다.  |
|                                                                              |                                             | 2. 예를 들어 <i>imeicheck.</i><br><i>com</i> 에서 IMEI가 차단되<br>었는지 확인합니다.                  |
|                                                                              |                                             | 3. IMEI가 차단된 경우 운<br>영자에게 문의하여 허용<br>합니다.                                            |
| 카메라를 도킹하면 AXIS Body<br>Worn Manager에 SIM 카드가<br>잠겼다는 알림이 표시됩니다.              | SIM 카드가 잠겼습니다.                              | PUK 코드를 사용하여 새 PIN을<br>설정합니다.                                                        |
| 카메라를 도킹하면 AXIS Body<br>Worn Manager에 SIM PIN이<br>올바르지 않거나 없다는 알림<br>이 표시됩니다. | SIM 카드 PIN이 잘못되었거나<br>누락되었습니다.              | AXIS Body Worn Manager에서<br>Cameras(카메라) 으로 이동하<br>여 카메라를 클릭합니다. 올바<br>른 PIN을 입력합니다. |
| ·비가 카메라 디스플레이에 표<br>시되지 않습니다.                                                | 통신사가 카메라가 지원하는<br>LTE 대역을 지원하지 않습니다.        | 카메라의 데이터시트에 나열된<br>LTE 대역과 통신사의 대역 기능<br>을 비교합니다.                                    |

|                                                       | 카메라가 통신탑에서 너무 멀<br>리 떨어져 있습니다.                                    | 카메라를 마스트 가까이에서<br>사용합니다.                                                        |
|-------------------------------------------------------|-------------------------------------------------------------------|---------------------------------------------------------------------------------|
| 문제 해결 모드를 켜면 카메라<br>에 IPv4 주소가 없고 APN이 나<br>열되지 않습니다. | 모바일 네트워크와 인터넷 사<br>이의 게이트웨이인 액세스 포<br>인트 이름(APN)을 운영자가 요<br>구합니다. | AXIS Body Worn Manager에<br>APN을 추가합니다.                                          |
|                                                       |                                                                   | 1. Settings(설정) ><br>Camera(카메라) ><br>Mobile networks(모바<br>일 네트워크)로 이동합<br>니다. |
|                                                       |                                                                   | 2. Show more( <b>자세히 표</b><br>시)를 클릭합니다.                                        |
|                                                       |                                                                   | 3. 네트워크 제공업체에 의<br>해 사용되는 액세스 포<br>인트 이름을 입력합니<br>다.                            |
| 문제 해결 모드를 켜면 카메라<br>에 IPv4 주소가 없고 로밍이 비<br>활성 상태입니다.  | 로밍이 모바일 네트워크 구독<br>에서 비활성화되었습니다.                                  | 1. 카메라를 도킹합니다.                                                                  |
|                                                       |                                                                   | 2. 모바일 네트워크 구독에<br>서 로밍을 활성화합니<br>다.                                            |
| 문제 해결 모드를 켜면 카메라<br>에 IPv4 주소가 있습니다.                  | 데이터 전송 크레딧이 더 이상<br>없습니다.                                         | 통신사에 도움을 요청합니다.                                                                 |

### 앱 업그레이드

#### 시작하기 전

*axis.com/support/software*에서 최신 버전의 AXIS Body Worn Live 자체 호스팅 서버 앱을 다운로드 합니다.

- 1. AXIS Body Worn Live 자체 호스팅 서버용으로 사용되는 장치에서 Apps(앱)로 이동합니다.
- 2. 앱 추가를 클릭하십시오.
- 3. 앱을 끌어서 놓은 후 Install(설치)을 클릭합니다.
- 4. 앱을 엽니다.
- 5. Settings(설정) > HTTPS로 이동합니다.
- 6. 서버 인증서 목록에서 장치를 준비할 때 설치한 인증서를 선택합니다.
- 7. Apply settings(설정 적용)를 클릭합니다. 서버 구성이 자동으로 로드됩니다.

T10214999\_ko

2025-02 (M1.31)

 $\ensuremath{\mathbb{C}}$  2025 Axis Communications AB